## 【出演者参加ルール】

入室時は「演奏順の数字.申込者名またはグループ名」を入力して下さい。例)1. 山田太郎

・画面のメニューバーの「詳細」より「コンピューターの音声を共有」をチェック(□)にしておいて下 さい。「共有」するファイルを指定する画面の下にも表示されるので、ここを確認して下さい。

・発言する間以外はマイクはミュート(OFF)にして下さい。ONの場合はホスト側でミュートにさせて いただきますので、発言する時に。のアイコンを確認して、ミュートを解除して下さい。

・録画再生画面にしておき、共有後に再生して下さい。再生が終了したら、次の出演者のために速やかに 共有を停止してください。

\*保安管理の都合上、全てのチャットは記録してチェックいたします。

<視聴・公開について>

今回は、一般視聴参加はYouTube配信画面の視聴となります。

Zoomミーティング画面のYouTubeライブ配信を予定しています。通信の不具合が生じた場合には、演奏会終了後に録画映像をオンデマンド版として公開する等の対策を取らせていただきます。

録画公開では、可能な限り演奏動画の全部・出演者コメントの公開を予定しております。

音楽祭らしい良い演奏会を作るために努力いたしますので、ご出演の方にはどうぞご協力をお願いいたし ます。

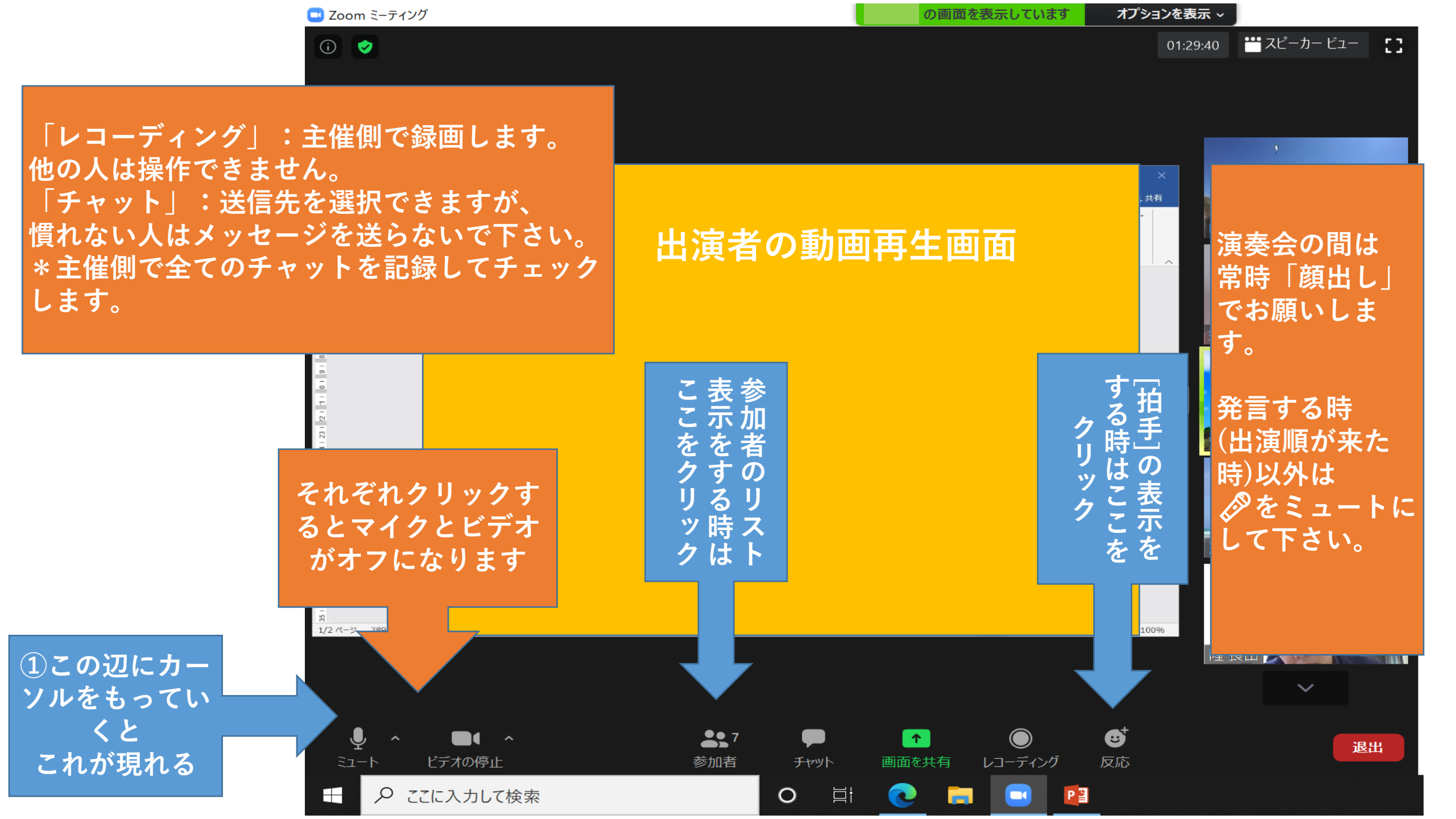

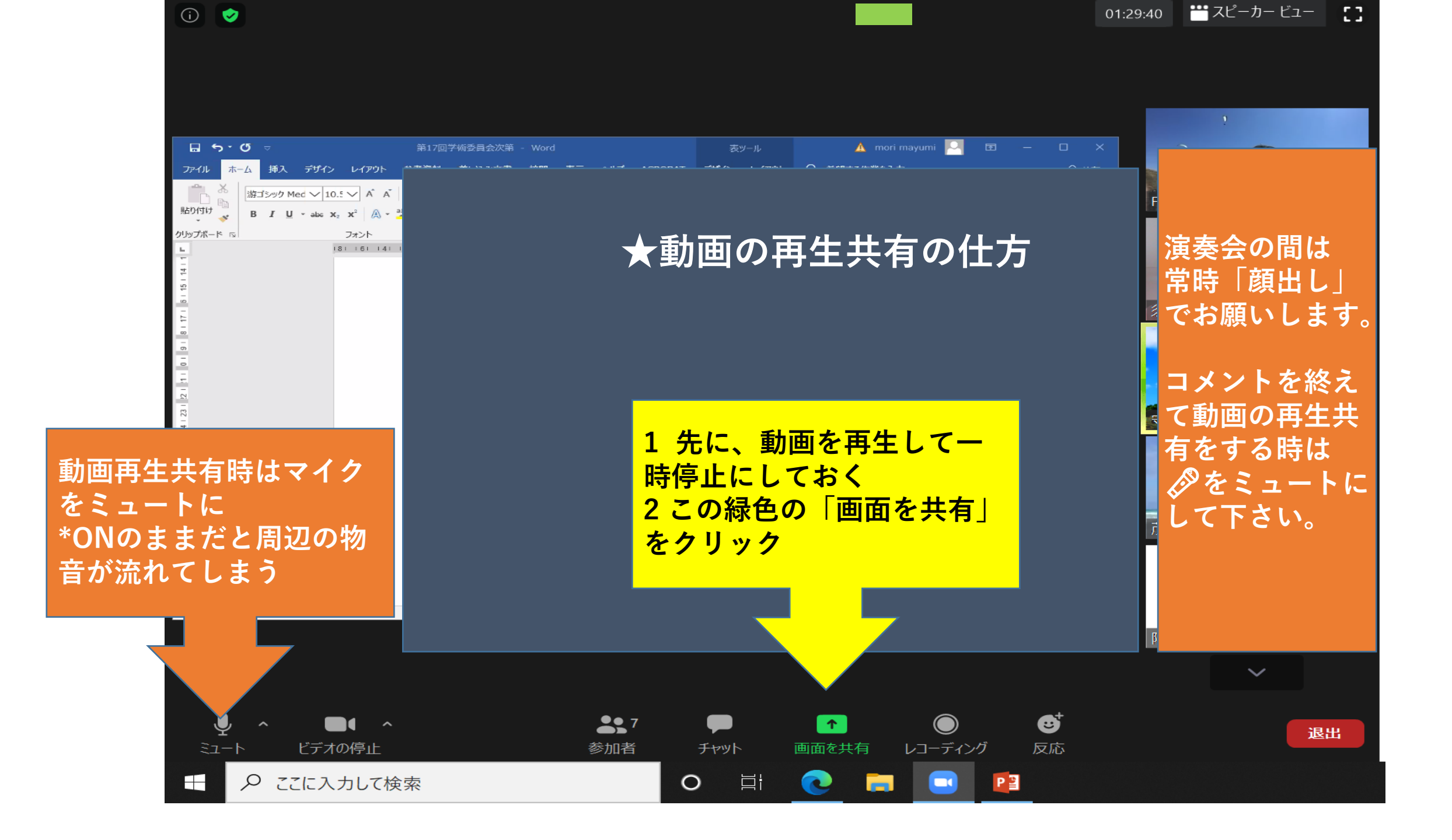

## 「共有」ボタンをクリックするとこの画面が現れます

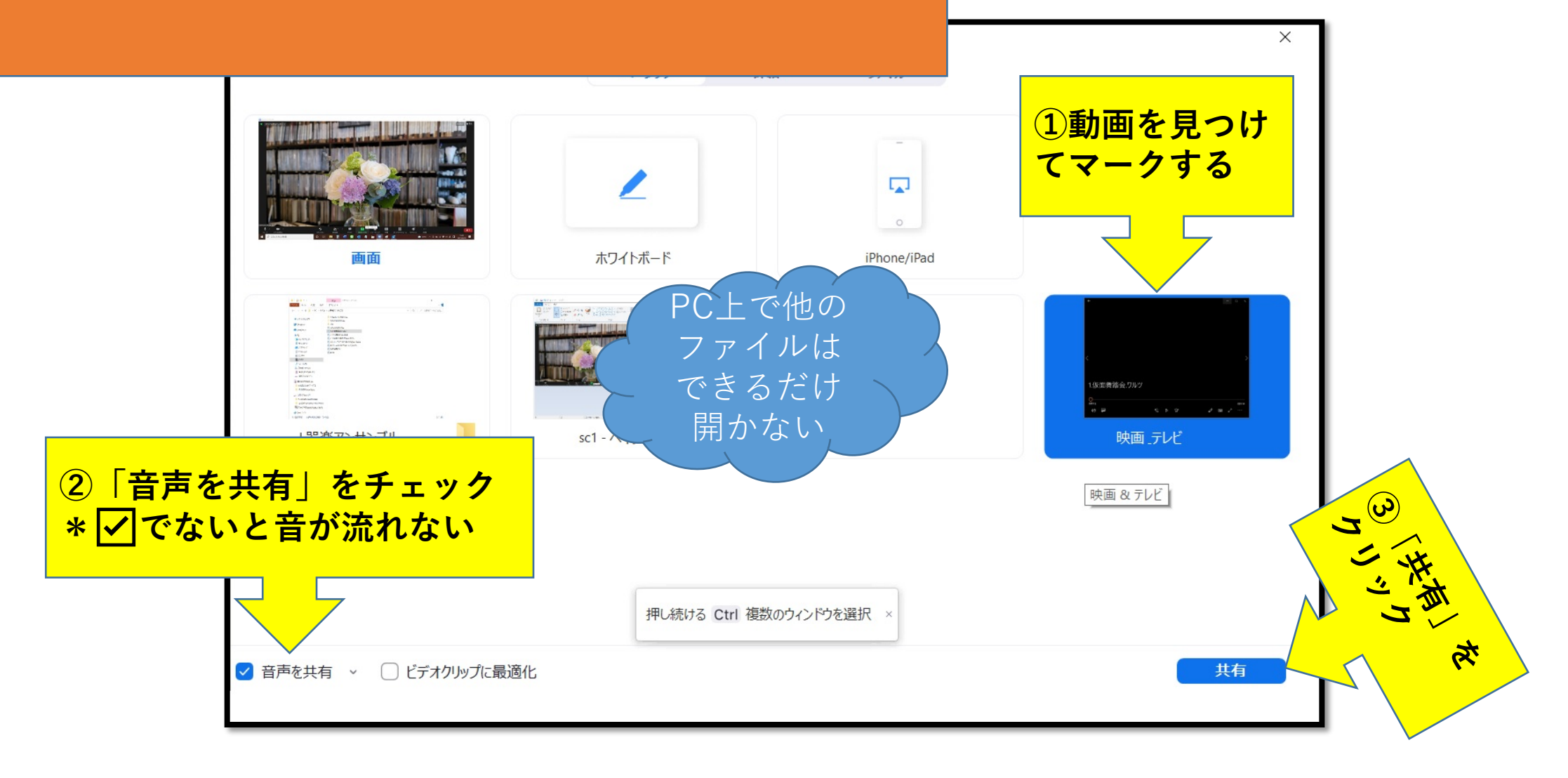

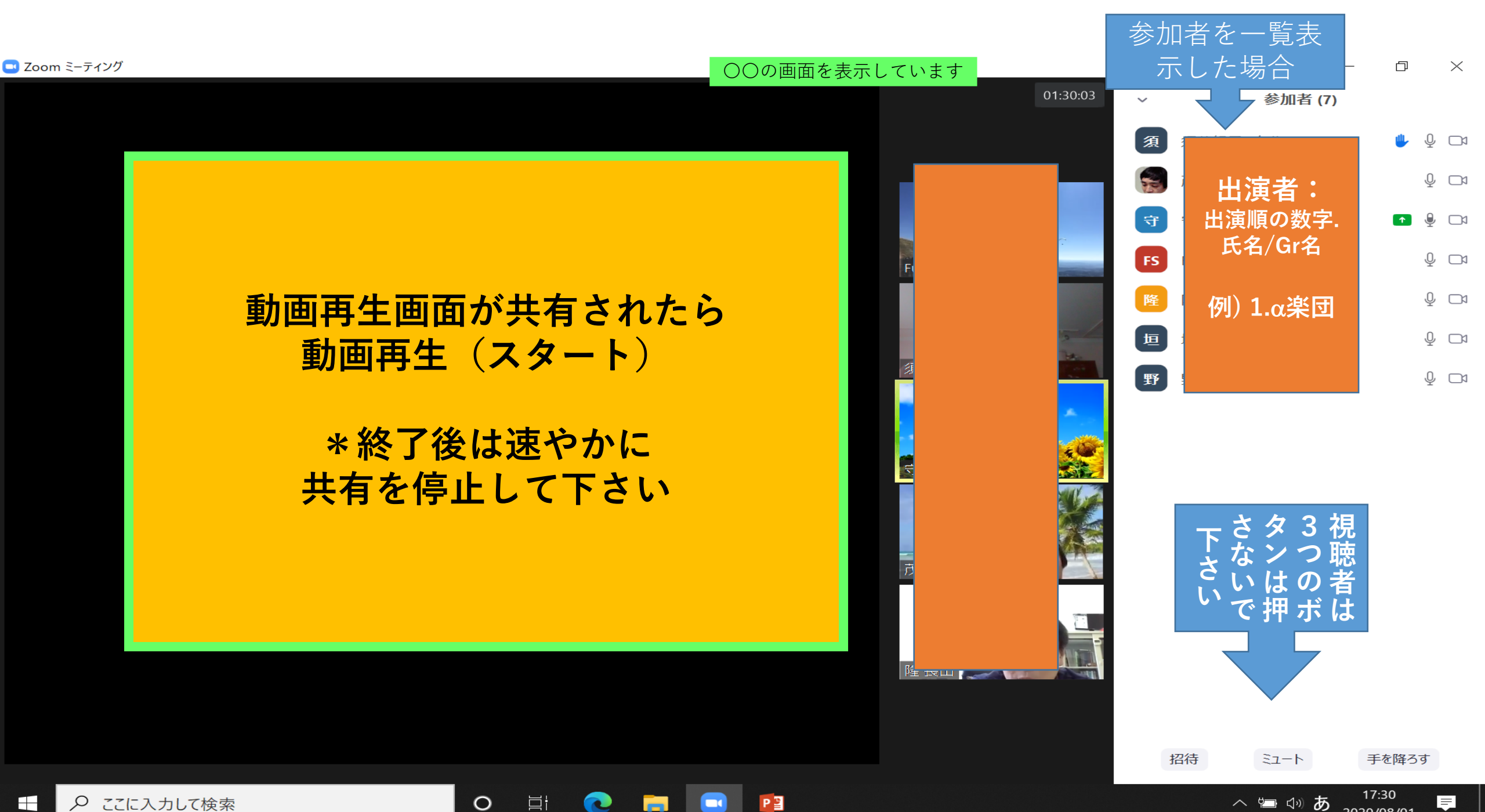